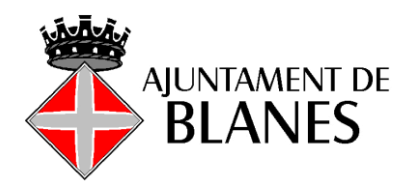

# GUIA DE SUPORT PER A LA TRAMITACIÓ ELECTRÒNICA - SEU ELECTRÒNICA DE L'AJUNTAMENT DE BLANES -

Per poder realitzar gestions amb l'Ajuntament de Blanes de manera telemàtica cal tenir Certificat Digital o estar donat d'alta a sistema d'identificació de clau concertada (idCAT Mòbil o cl@ve).

Els sistemes de signatura electrònica reconeguts per la Seu electrònica de l'Ajuntament de Blanes són els emesos pels següents prestadors de serveis de certificació: <u>Certificats digitals</u> <u>admesos</u>

Tots els tràmits que es poden fer de manera telemàtica estan a la web <u>https://seu.blanes.cat</u> a l'apartat de <u>catàleg de tràmits</u>.

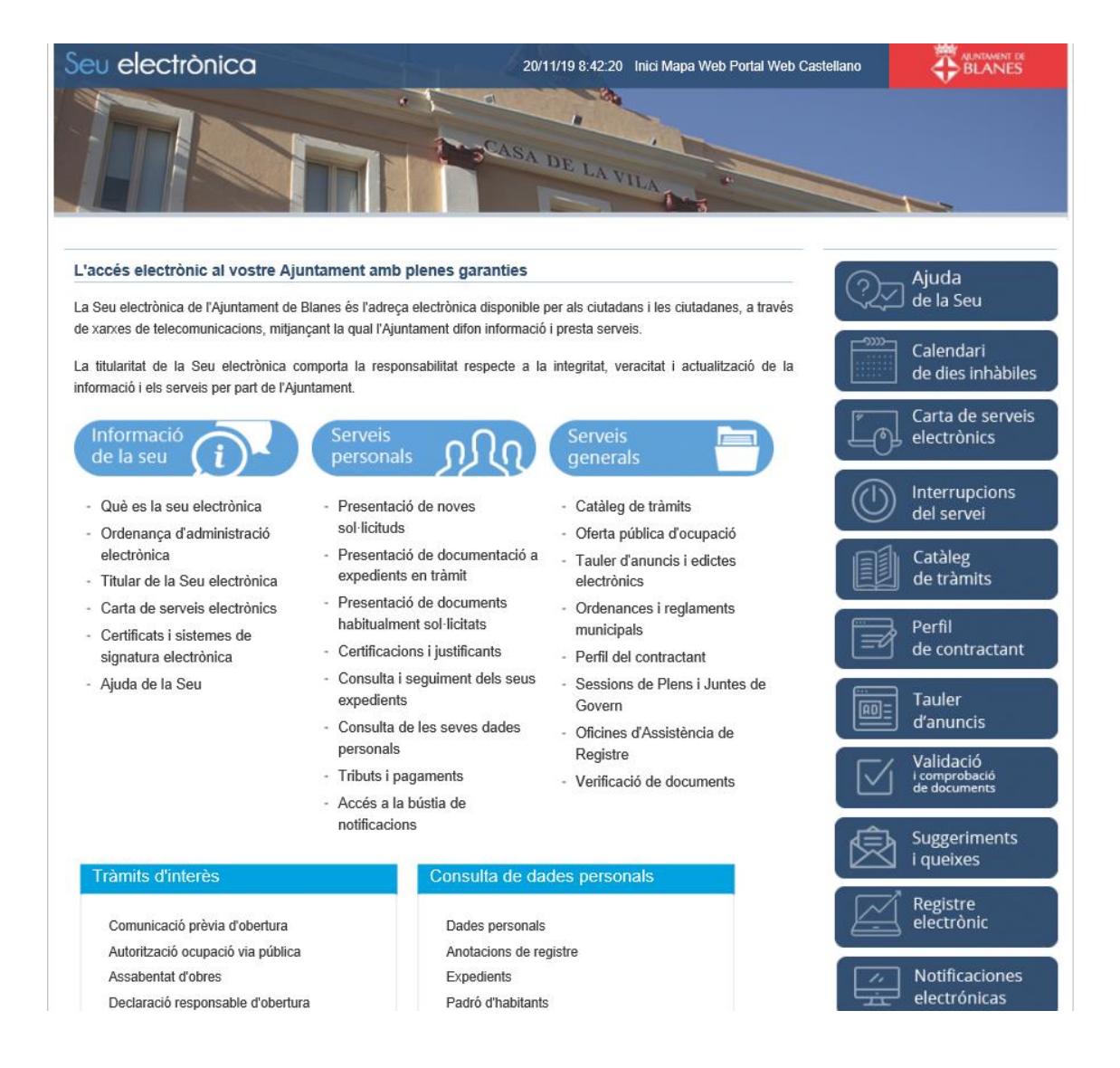

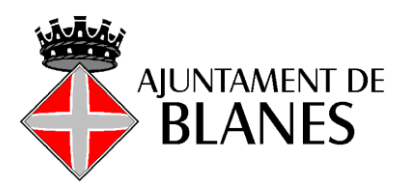

# - REALITZAR UN TRÀMIT O SOL·LICITUD TELEMÀTICAMENT -

### Exemple de tràmit d'Assabentat d'obres

- 1. Obrir la web: <u>https://seu.blanes.cat</u>
- 2. Escollir l'opció Catàleg de tràmits:

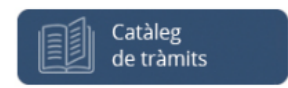

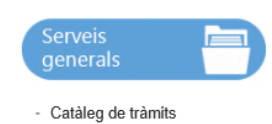

**3.** Buscar el tràmit que es vol fer:

Es pot fer la cerca del tràmit introduint una paraula que identifiqui el tràmit a l'apartat on diu Buscar: (exemple, obres)

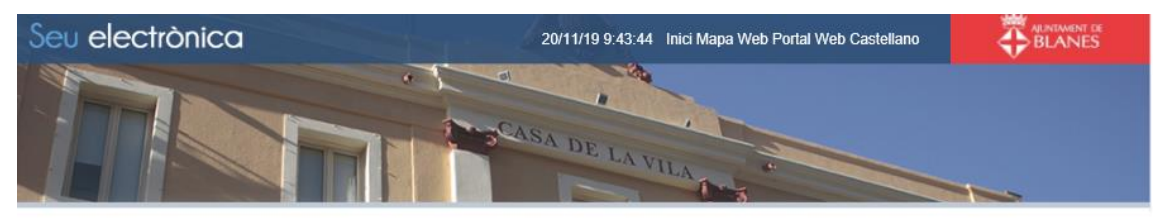

| Àmbit:                                                                        |                                          |
|-------------------------------------------------------------------------------|------------------------------------------|
| Mitjà de presentació:                                                         | V                                        |
| Mostrar Tots v registres                                                      | Buscar: Cobres                           |
| Tràmit                                                                        | Presencial Registre Electrònic Telefònic |
| Sol·licitud d'obres per reconstrucció i rehabilitació masies i cases rurals d | ns del catàleg 🕹 🗘                       |
| Sol·licitud d'obres per activitat agrícola, ramadera o rústica en sòl no urba | nitzable 🕹 🗘                             |
| Règim de comunicació prèvia d'obres genèrics                                  | 1 0                                      |
| Règim de comunicació d'obres per condicionar local per activitats             | 1                                        |
| Llicències usos i obres provisionals                                          | 1 0                                      |
| Llicència obres a la via pública amb ocupació de la via pública               | 1 0                                      |
| Llicència d'obres majors                                                      | 1 0                                      |
| Certificat de legitimació del règim de comunicació i/o assabentat d'obres     | ol·licitades                             |
| Canvi de titular de llicències d'obres majors                                 | 1                                        |
| Autorització d'obres fora de l'horari laboral o estival                       | ± ÷                                      |

També es pot fer la cerca de tràmits per àmbits o mitjans de presentació:

| Åmbit:                   |               |
|--------------------------|---------------|
| Mitjà de presentació:    |               |
| Mostrar Tots V registres | Buscar, Obres |

4. Escollim el tràmit

**5.** S'obre una pàgina amb la informació sobre el tràmit. **És molt important llegir** aquesta informació ja que aquí es troba el formulari específic per al tràmit que es vol sol·licitar, la documentació que s'ha de presentar, el pagament de taxes...

A la part inferior de la pàgina hi ha l'opció per a la tramitació electrònica.

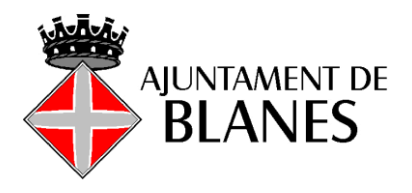

# 6. Hi ha dues opcions d'identificació:

- 1. Accés amb certificat digital
- 2. Accés mitjançant el Sistema V@lid (idCAT Mòbil cl@ve certificat)

|                                          | BIC: CAIXESBBXXX<br>IBAN: ES75.2100.0020.0802.0033.3099                                                                                                    |
|------------------------------------------|----------------------------------------------------------------------------------------------------|
|                                          | * A través de la Carpeta Ciutadana del Consell Comarcal de la Selva. Podeu efectuar el pagament mitjançant<br>targeta de crèdit o -si sou clients de la Línia Oberta de "La Caixa" – càrrec en el compte corrent, indicant les<br>dades del document de pagament (autoliquidació).                                                                                                    |
|                                          | La manca de presentació de la corresponent autoliquidació, comportarà la no tramitació de la sol·licitud<br>efectuada.                                                                                                    |
|                                          | En qualsevol cas abans d'iniciar les obres o actes d'ús del sòl s'ha d'haver fet el pagament de la quota de<br>liquidació provisional de l'impost sobre construccions, instal·lacions i obres i taxes corresponents, i haver<br>constituit les garanties o dipòsits exigits per la legislació urbanística o sectorial, si s'escau.                                                                                                    |
| Informació Addicional:                   | L'assabentat NO ÉS VÀLID per obres en béns incloses al catàleg de béns a protegir del patrimoni ambiental,<br>paisatgístic, arquitectònic i històric-artístic del Pla d'Ordenació Urbanística Municipal de Blanes.<br>Llevat el dret de propietat i sense perjudici de tercers, el termini per a executar i finalitzar les obres és de sis<br>mesos, a comptar de la data de presentació de l'assabentat. Si en aquest termini no s'ha finalitzat les obres<br>caldrà efectuar un nou assabentat.<br>L'Assabentat no faculta per a exercir actuacions en contra de la legislació urbanística i el planejament vigent, ni<br>pot substituir a cap altre régim d'intervenció que sigui aplicable d'acord amb l'ordenança municipal reguladora<br>dels processos d'intervenció municipal en les obres i les normatives sectorials.<br>L'Ajuntament pot declarar que l'assabentat efectuat no té eficàcia quan les obres o usos del sòl no s'ajusten a<br>l'ordenament urbanística o sectorial, o contenen informació inexacta o falsa. La declaració determina la<br>impossibilitat de continuar en l'exercici del dret a executar les obres o usos del sòl i la restitució jurídica al<br>moment previ a la comunicació. |
| Documentació relacionada:                | Sol·licitud Assabentat d'Obres - AQUEST TRÀMIT REQUEREIX DEL PAGAMENT PREVI DE TAXA/PREU<br>PÚBLIC PER A LA SEVA TRAMITACIÓ                                                                                                    |
| Nivell d'identificació del sol·licitant: | Alt: Certificat digital reconegut i signatura electrònica<br>Alt: Amb sistema Vàlid                                                                                                    |
| Documents a Presentar:                   | Documentació requerida  • Formulari sol·licitud  • Autorització de representació (en cas de representació). Persones jurídiques, acreditar la representació legal.  • Comprovant de pagament bancari de la taxa/preu públic  • Full Autoliquidació                                                                                                    |
| Tramitació Registre Electro              | nic                                                                                                    |
| Seleccione como desea iden               | tificarse:                                                                                                    |
| 🧃 Accés amb Cerl                         | tificat Digital                                                                                                    |
| Accés mitjança                           | ant el Sistema V@lid                                                                                                    |
| Tramitració Presencial                   |                                                                                                    |

Opció 1. Accés mitjançant el Sistema V@lid (idCAT Mòbil - cl@ve - certificat)

Accés mitjançant el Sistema V@lid

Escollir opció d'accés: certificat digital, idCAT Mòbil, Cl@ve

En cas d'utilitzar idCAT Mòbil, introduir NIF i número de mòbil i clicar a "Utilitza el meu idCAT Mòbil", es rebrà un sms amb una contrasenya al telèfon mòbil introduït, que s'ha d'introduir per poder accedir al tràmit.

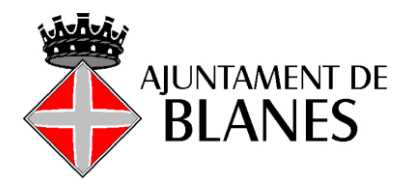

| NIF - | - 12345678A                              |
|-------|------------------------------------------|
| Núme  | ro de mòbil                              |
| 0034  | 669111222                                |
| ø     | Utilitza el meu idCAT Mòbil              |
| _     | Dona'm d'a                               |
|       |                                          |
|       | O altres sistemes                        |
| ۵     | Certificat digital: idCAT, DNIe, altres. |
|       |                                          |

| Verificació de la contrasenya                                          | à                |
|------------------------------------------------------------------------|------------------|
| S'ha enviat un missatge de text amb la<br>contrasenya al vostre mòbil. |                  |
| Nota: L'entrega dels SMS pot arribar a allargar-se<br>minuts.          | uns              |
| Introduïu la contrasenya                                               |                  |
| Verifica                                                               |                  |
| 1                                                                      | Cancel·la sessió |

Opció 2. Accés amb certificat digital Tenir instal·lada l'aplicació de JAVA és imprescindible <u>https://www.java.com/es/download/</u> Idantificant so amb \@lid. Opció 1. po és possopari tenir IA\/A in

Identificant-se amb V@lid - Opció 1 -, no és necessari tenir JAVA instal·lat.

Accés amb Certificat Digital

Obrir executar aplicació JAVA accés a certificats (en funció del navegador utilitzat les pantalles poden ser diferents)

| ¿Abrir Java(TM) Web | ) Launcher?                 |          |  |
|---------------------|-----------------------------|----------|--|
|                     | Abrir Java(TM) Web Launcher | Cancelar |  |

| Asunto    | Emisor        | Número de serie |  |
|-----------|---------------|-----------------|--|
| XXXXXXX   |               | XXXXXXXX        |  |
| XXXXXXXXX | EC-Ciutadania | XXXXXXXXX       |  |
|           |               |                 |  |

Poden aparèixer una sèrie d'avisos o pantalles que el que fan és instal·lar una aplicació temporal de Java i un certificat digital d'entitat. Si demana autorització s'ha d'acceptar sempre!!!. El procés pot trigar una mica i és el pas més complex a nivell tècnic i segons l'ordinador, sistema operatiu i navegador que s'estigui utilitzant.

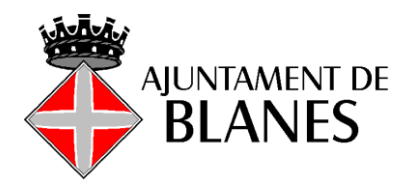

7. Apareix un formulari que s'ha d'omplir i adjuntar la documentació requerida.

### Formulari:

| Para este tram                                                                                                    | ite, usted actúa en                                                                                       | calidad de:                                                                 | si s'actua com                                                                                                    | a represent                                        | ant clicar aquí                                                                    |             |
|----------------------------------------------------------------------------------------------------|----------------------------------------------------------------------------------------------------|-----------------------------------------------------------------------------|----------------------------------------------------------------------------------------------------|----------------------------------------------------|------------------------------------------------------------------------------------|-------------|
| atos del interesado/a-                                                                                                    |                                                                                                    | 100                                                                         | ® Interesado ® Representante                                                                                                    |                                                    |                                                                                    |             |
| Persona:                                                                                                    | Física                                                                                                    | Núm                                                                         | ero identificación:                                                                                                    |                                                    | 1                                                                                  |             |
|                                                                                                    |                                                                                                    |                                                                             |                                                                                                    |                                                    |                                                                                    |             |
| Nombre:                                                                                                    | Nambre                                                                                                    | Primer Apellido                                                             | Segundo Apellido                                                                                                    |                                                    |                                                                                    |             |
|                                                                                                    | Deseo nombrar R                                                                                           | epresentante pa                                                             | ara este trámite                                                                                                    |                                                    |                                                                                    |             |
|                                                                                                    |                                                                                                    |                                                                             |                                                                                                    |                                                    |                                                                                    |             |
| Aedios de notificació                                                                                                    | n                                                                                                    |                                                                             |                                                                                                    |                                                    |                                                                                    |             |
| Notificación Electrón<br>as notificaciones se pr<br>oceder al servicio de nu<br>uesta a disposición de<br>ido rechazada dando p               | ica<br>acticarán electrónica<br>otificaciones habilita<br>una notificación sin o<br>or notificado el acto | amente mediani<br>do en URL dese<br>que usted (o su<br>a todos los efec     | te comparecencia en la Sede<br>de el que podrá aceptarlas o re<br>representante) la acepte o rec<br>tos.                                                                                                    | electrónica de<br>chazarlas. Tra<br>nace, esta adn | esta administración. Deb<br>nscurridos los 10 días de<br>inistración entenderá que | sde<br>s ha |
| Cuando actúe en calid<br>otificaciones a usted dir                                                                                            | ad de representan<br>igidas y las dirigidas                                                               | te deberá acci<br>a sus represer                                            | eder también a SU BUZÓN<br>ntados.                                                                                                    | en el que se                                       | pondrán a disposición                                                              | las         |
| ndique a continuación k                                                                                                    | dirección electróni                                                                                       | ca en la que de                                                             | see recibir un aviso siempre o                                                                                                    | ue se proceda                                      | a la puesta a disposición                                                          | n de        |
| na nueva notificación el                                                                                                    | ectrónica.                                                                                                | correu                                                                      | electrònic per rebre no                                                                                                    | tificacions                                        | electròniques de                                                                   | l tràmit    |
| aguladora establece par<br>Isted podrá comunicar e<br>lectrónicos a través del<br>Notificación Papel                                          | ra que usted acceda<br>en cualquier momen<br>servicio Alta y/o Baj                                        | a la notificació<br>to a esta admin<br>a en notificació                     | n.<br>istración que las notificaciones<br>nes por comparecencia.                                                                                                    | sucesivas dej                                      | en de practicarse por met                                                          | dios        |
| tros medios de avis                                                                                                    | 0                                                                                                    |                                                                             | Performate                                                                                                    |                                                    |                                                                                    |             |
|                                                                                                    |                                                                                                    |                                                                             |                                                                                                    |                                                    |                                                                                    |             |
| Teléfono particular:                                                                                                    | x00000X                                                                                                   |                                                                             | Preferente                                                                                                    |                                                    |                                                                                    |             |
| Teléfono particular:<br>Teléfono móvil:                                                                                                    | X0000X                                                                                                    |                                                                             |                                                                                                    |                                                    |                                                                                    |             |
| Teléfono particular:<br>Teléfono móvil:<br>Teléfono (otros):                                                                                  | x00000x                                                                                                   |                                                                             |                                                                                                    |                                                    |                                                                                    |             |
| Teléfono particular:<br>Teléfono móvil:<br>Teléfono (otros):                                                                                  |                                                                                                    |                                                                             |                                                                                                    |                                                    |                                                                                    |             |
| Teléfono particular:<br>Teléfono móvil:<br>Teléfono (otros):                                                                                  |                                                                                                    |                                                                             |                                                                                                    |                                                    |                                                                                    |             |
| Teléfono particular:<br>Teléfono móvil:<br>Teléfono (otros):<br>Sol·licito                                                                    |                                                                                                    |                                                                             |                                                                                                    |                                                    |                                                                                    |             |
| Teléfono particular:<br>Teléfono móvil:<br>Teléfono (otros):<br>Sol-licito<br>Asunto:                                                         | x00000x                                                                                                   | Descrip                                                                     | ció del tràmit/sol·lic                                                                                                    | itud                                               |                                                                                    |             |
| Teléfono particular:<br>Teléfono móvil:<br>Teléfono (otros):<br>Sol·licito<br>Asunto:                                                         | xxxxxxxxxxxxxxxxxxxxxxxxxxxxxxxxxxxxxxx                                                                   | Descrip                                                                     | ció del tràmit/sol·lic                                                                                                    | itud                                               |                                                                                    |             |
| Teléfono particular:<br>Teléfono móvil:<br>Teléfono (otros):<br>Sol·licito<br>Asunto:                                                         | xxxxxxxxxxxxxxxxxxxxxxxxxxxxxxxxxxxxxx                                                                    | Descrip                                                                     | ció del tràmit/sol·lic                                                                                                    | itud                                               |                                                                                    |             |
| Teléfono particular:<br>Teléfono móvil:<br>Teléfono (otros):<br>Sol·licito<br>Asunto:                                                         | xxxxxxxxxxxxxxxxxxxxxxxxxxxxxxxxxxxxxx                                                                    | Descrip                                                                     | ció del tràmit/sol·lic                                                                                                    | itud                                               |                                                                                    |             |
| Teléfono particular:<br>Teléfono móvil:<br>Teléfono (otros):<br>Sol·licito<br>Asunto:<br>Nocumentación a apo                                  | xxxxxxxxxxxxxxxxxxxxxxxxxxxxxxxxxxxxxx                                                                    | Descrip<br>ocumenta                                                         | ció del tràmit/sol·lic                                                                                                    | itud                                               | tado                                                                               |             |
| Teléfono particular:<br>Teléfono móvil:<br>Teléfono (otros):<br>Sol·licito<br>Asunto:<br>Documentación a apo<br>Acció<br>Adjuntar             | xxxxxxxxxxxxxxxxxxxxxxxxxxxxxxxxxxxxxx                                                                    | Descrip<br>Ocumenta<br>blización<br>eutilizable                             | ció del tràmit/sol·lic<br>ció requerida<br>Descripción<br>Formulari sol·licitud                                                                                                    | itud                                               | tado<br>diente)                                                                    |             |
| Teléfono particular:<br>Teléfono móvil:<br>Teléfono (otros):<br>Sol·licito<br>Asunto:<br>Documentación a apo<br>Acció<br>Adjuntar             | x0000000000000000000000000000000000000                                                                    | Descrip<br>Ocumenta<br>Dización<br>eutilizable<br>utilizable<br>disponible  | ció del tràmit/sol·lic<br>ció del tràmit/sol·lic<br>ció requerida<br>Descripción<br>Formulari sol·licitud<br>Autorització de representació<br>persones jurídigues, acreditar<br>la representació legal,                                                                                      | itud<br>• (pen<br>(pen                             | tado<br>diente)                                                                    |             |
| Teléfono particular:<br>Teléfono móvil:<br>Teléfono (otros):<br>Sol·licito<br>Asunto:<br>Documentación a apo<br>Acció<br>Adjuntar<br>Adjuntar | x0000000<br>x000000000<br>I<br>x000000000<br>I<br>x00000000                                               | Descrip<br>Ocumenta<br>tilizable<br>utilizable<br>disponible<br>eutilizable | ció del tràmit/sol·lic<br>ció del tràmit/sol·lic<br>ció del tràmit/sol·lic<br>ció requerida<br>Descripción<br>Formulari sol·licitud<br>Autorització de rapresentació,<br>Persones jundiques, acredia<br>ta representació legal.<br>Comprovant de pagament<br>bancari de ta tavajoreu nellaba | itud                                               | tado<br>diente)<br>diente)                                                         |             |

### Dades de la persona interessada:

Escollir si s'actua en qualitat d'interessat o representant.

Si s'actua com a interessat les dades de l'interessat s'emplenen de manera automàtica agafant les dades del certificat.

Si s'actua com a representant s'han d'emplenar les dades.

|                                 | A l'hor<br>NIF: la        | a d'em<br>Iletra v              | plenar el<br>va a la ca            | número d'identif<br>asella del costat   | ficació:         |                    |
|---------------------------------|---------------------------|---------------------------------|------------------------------------|-----------------------------------------|------------------|--------------------|
|                                 | Persona:                  | Física                          | O Jurídica                         | Número identificación:                  | 22222222 A i     |                    |
|                                 | CIF: l'u                  | últim ní                        | úmero és                           | com la lletra per                       | r tant va a la c | asella del costat: |
|                                 | Persona:                  | O Física                        | Jurídica                           | Número identificación:                  | B444444 4 i      |                    |
| Formate                         | s:                        |                                 |                                    |                                         |                  |                    |
| El formato de<br>CIF letra, 7 n | l document<br>umeros y di | o identificati<br>igito de cont | vo es para NIF<br>rol y NIE letra, | 8 numeros y letra,<br>7 numeros y letra |                  |                    |

#### Mitjans de notificació:

**Persones físiques**: poden escollir notificació electrònica o notificació paper. En cas d'escollir notificació electrònica s'haurà d'introduir un correu electrònic.

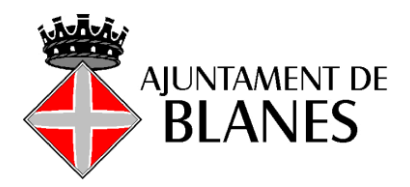

Persones jurídiques: la llei 39/2015 obliga exclusivament a la notificació electrònica.

### Notificació electrònica:

| Medios de notificación                                                                                                    |                                                                         |
|----------------------------------------------------------------------------------------------------|-------------------------------------------------------------------------|
| Notificación Electrónica<br>Las notificaciones se practicarán electrónicamente mediante comparecencia en la Sede electrónica de esta a<br>acceder al servicio de notificaciones habilitado en URL desde el que podrá aceptarlas o rechazarlas. Transcurri<br>puesta a disposición de una notificación sin que usted (o su representante) la acepte o rechace, esta administrativa<br>sido rechazada dando por notificado el acto a todos los efectos. | dministración. Deberá<br>dos los 10 días desde<br>ción entenderá que ha |
| Cuando actúe en calidad de representante deberá acceder también a SU BUZÓN en el que se pondr<br>notificaciones a usted dirigidas y las dirigidas a sus representados.                                                                                                    | án a disposición las                                                    |
| Indique a continuación la dirección electrónica en la que desee recibir un aviso siempre que se proceda a la pu<br>una nueva notificación electrónica.                                                                                                    | uesta a disposición de                                                  |

#### Notificació paper:

En cas d'escollir notificació paper (només persona física) s'ha d'introduir una adreça de notificació. A l'hora d'omplir els camps es recomana posar les primeres lletres i prémer el tabulador i així surt el nom del país, província o municipi tal com s'ha d'introduir. Per passar al següent camp també es recomana fer-ho amb el tabulador.

Si l'adreça és de Blanes detecta fins al carrer, si no és de Blanes detecta fins el municipi.

| Notificación Papel<br>Dirección postal: | < <nuevo>&gt;</nuevo> |                     | T                   |                        |
|-----------------------------------------|-----------------------|---------------------|---------------------|------------------------|
|                                         | ESPANYA<br>País       | GIRONA<br>Provincia | BLANES<br>Municipio | 17300<br>Código postal |
|                                         | Passeig Tipo de via   | E DINTRE            | 29<br>▼ Número Bis  | V Esc. V Piso V Puerta |

### Descripció del que es sol·licita:

Segons el tipus de tràmit s'haurà d'introduir unes dades més genèriques o més específiques.

| Sol·licito |           |
|------------|-----------|
|            | X0000000X |
| Asunto:    |           |
|            |           |
|            |           |

#### Documentació que cal aportar:

| Adjun | tar y firmar | No reutilizable               | Formulari sol·licitud                                                                                                    |   | (pendiente) |
|-------|--------------|-------------------------------|----------------------------------------------------------------------------------------------------|---|-------------|
| A     | djuntar      | Reutilizable<br>No disponible | Autorització de representació<br>(en cas de representació).<br>Persones jurídiques, acreditar<br>la representació legal. |   | (pendiente) |
| A     | djuntar      | No reutilizable               | Comprovant de pagament<br>bancari de la taxa/preu públic                                                                 | • | (pendiente) |
| A     | djuntar      | No reutilizable               | Full Autoliquidació                                                                                                    |   | (pendiente) |

Per aportar la documentació requerida s'ha de clicar al botó "Adjuntar" i s'obrirà la pantalla de selecció de documents:

| Seleccionar archivo                 | No se eligió archivo                                                |
|-------------------------------------|---------------------------------------------------------------------|
| ebe adjuntar un archivo e           | en uno de los siguientes formatos:pdf, jpg, tif, dwf, png, bmp, xml |
| <mark>amaño máximo:</mark> 10000 KE | Jytes                                                               |
|                                     |                                                                     |
|                                     |                                                                     |
|                                     |                                                                     |
|                                     |                                                                     |
|                                     |                                                                     |
|                                     |                                                                     |
|                                     | Cancelar                                                            |

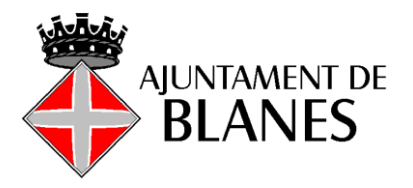

S'ha de tenir en compte els formats d'arxiu admesos i la mida màxima que pot variar en funció de la documentació que es vol adjuntar.

# **IMPORTANT:**

- Els documents pdf no poden estar protegits. -
- El nom dels fitxers només han de contenir números i lletres (NO SÍMBOLS com + \_ \_ - %) Només caràcters alfanumèrics. Correcte: Planol casa jardi.pdf Incorrecte: Plànol\_casa+jardí.pdf
- No adjuntar fitxers que passin del màxim permès (30.000KBytes = 30MB) -
- No adjuntar fitxers amb extensions/formats no admesos \_

| Seleccionar archivo No se eligio archivo                                                |                            |                    |          |
|-----------------------------------------------------------------------------------------|----------------------------|--------------------|----------|
| ede agomar un archivo en uno de los siguientes formatos:po<br>amaño máximo:10000 KBytes | df, jpg, tif, dwf, png, bm | p, xml             |          |
| Cancelar                                                                                |                            |                    |          |
| Organizar 👻 Nueva carpeta                                                               |                            | ==                 | · 🔟 💡    |
|                                                                                         | Nombre                     | ^                  | F        |
| 📌 Acceso rápido                                                                         |                            | m.pdf              | 2        |
| 🝀 Dropbox                                                                               | 🔊 DNI.pdf                  |                    | 2        |
| OneDrive                                                                                |                            |                    |          |
| Este equino                                                                             |                            |                    |          |
|                                                                                         |                            |                    |          |
| Ked                                                                                     |                            |                    |          |
|                                                                                         |                            |                    |          |
|                                                                                         | ۲                          |                    |          |
| Nombre: DNI.pdf                                                                         | ~                          | Todos los archivos | (*.*) ~  |
|                                                                                         |                            | Abrir              | Cancelar |
|                                                                                         |                            |                    |          |
|                                                                                         |                            |                    |          |
| Selección d                                                                             | de documento               |                    |          |
| Seleccionar archivo DNI.pdf                                                             |                            |                    |          |
|                                                                                         |                            |                    |          |

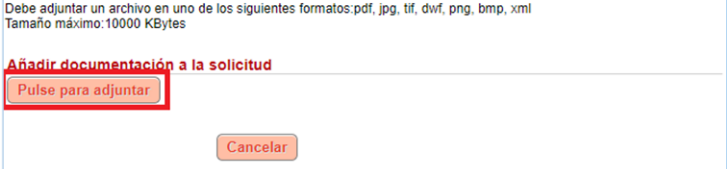

|                                                  | Selecc                                 | ión de documento                               |        |  |  |  |  |
|--------------------------------------------------|----------------------------------------|------------------------------------------------|--------|--|--|--|--|
| Seleccionar archivo                              | DNI.pdf                                |                                                |        |  |  |  |  |
| Seleccionar archivo                              | ivo No se eligió archivo               |                                                |        |  |  |  |  |
| ebe adjuntar un archivo<br>amaño máximo:10000 Ki | en uno de los siguientes form<br>Bytes | natos:bmp, txt, dat, xls, html, doc, pdf, xml, | zip    |  |  |  |  |
|                                                  | Resulta                                | ado de la operación                            |        |  |  |  |  |
|                                                  | V Do                                   | ocumento adjuntado                             |        |  |  |  |  |
| Continu                                          | ar                                     | Cancelar                                       |        |  |  |  |  |
|                                                  |                                        |                                                |        |  |  |  |  |
|                                                  |                                        |                                                |        |  |  |  |  |
| Acción                                           | Reutilización                          | Descripción                                    | Estado |  |  |  |  |
|                                                  |                                        |                                                |        |  |  |  |  |

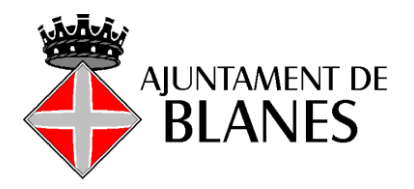

El document queda incorporat. S'han de repetir els passos tants cops com documents s'hagin d'adjuntar.

| Acción   |                               |                                                                                                    | Estado              |
|----------|-------------------------------|----------------------------------------------------------------------------------------------------|---------------------|
| Cancelar | No reutilizable               | Formulari sol·licitud                                                                                                    | 🕵 , Formulari.pdf   |
| Cancelar | Reutilizable<br>No disponible | Autorització de representació<br>(en cas de representació).<br>Persones jurídiques, acreditar<br>la representació legal.                                                                                | 😥 Representació.pdf |
| Adjuntar | No reutilizable               | Contractista: Model 036 de<br>declaració censal d'alta,<br>modificació i baixa en el cens<br>d'obligats tributaris.                                                                                     | (pendiente)         |
| Adjuntar | No reutilizable               | Document d'acceptació signat<br>per un gestor de residus<br>autoritzat, on consti el codi del<br>gestor, el domicili de l'obra i<br>l'import rebut en concepte de<br>dipòsit per a la posterior gestió. | (pendiente)         |
| Adjuntar | No reutilizable               | Plànol d'emplaçament<br>referenciat sobre la cartografia<br>oficial en format editable (*.dxf)<br>i en coordenades UTM<br>ETRS89.                                                                       | (pendiente)         |
| Adjuntar | No reutilizable               | Fotografies de l'ambit<br>d'actuació (generals de totes<br>les facanes i concretes)                                                                                                    | (pendiente)         |

Una vegada incorporada tota la documentació, clicar a la casella per prestar l'autorització i clicar a Continuar:

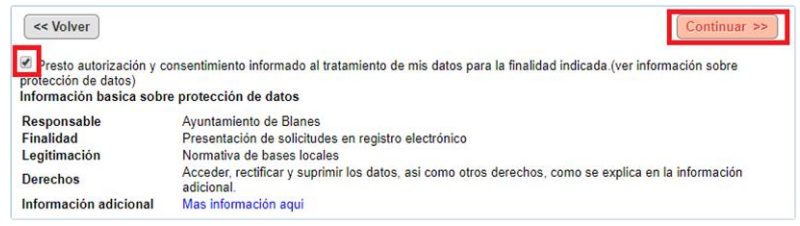

#### 8. Apareix un resum de la sol·licitud que s'ha de signar:

|                                            | 16c833ee191235ec1fe06c0ce98a488c                                                                                     |
|--------------------------------------------|----------------------------------------------------------------------------------------------------|
| Documento 2:                               | Autorització de representació (en cas de representació). Persones jurídiques, acreditar la<br>representació legal. 2 |
| Huella digital 1:                          | 16c833ee191235ec1fe06c0ce98a488c                                                                                     |
| Documento 1:                               | Autorització de representació (en cas de representació). Persones juridíques, acreditar la<br>representació legal.   |
| Documentación aportada                     |                                                                                                    |
| Asunto:                                    | Sol·licito XXXXXXXXXXXX                                                                                              |
| Información del trámite solio              | itado                                                                                                    |
| Teléfono particular:<br>E-mail particular: |                                                                                                    |
| Datos de contacto                          |                                                                                                    |
| Notificación Electrónica                   |                                                                                                    |
| Modo de notificación                       |                                                                                                    |
| Nombre:<br>Número del documento:           | Frisica                                                                                                    |
| Tino de persona:                           | Fielen                                                                                                    |

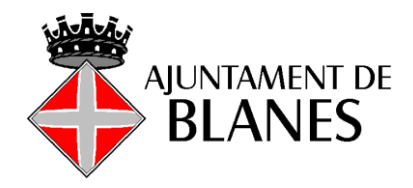

|                                                                                                    |                                                                             |                                                                                                    | Access to a second second seco |
|----------------------------------------------------------------------------------------------------|-----------------------------------------------------------------------------|----------------------------------------------------------------------------------------------------|----------------------------------------------------------------------------------------------------|
| Firma                                                                                                    | con certificado:                                                            | *****                                                                                                    |                                                                                                    |
| Información adicional                                                                                     | Mas información                                                             | aqui                                                                                                    |                                                                                                    |
| Derechos                                                                                                  | Acceder, rectifica<br>adicional.                                            | ir y suprimir los datos, así como otros derechos,                                                                                  | como se explica en la información                                                                                                    |
| Legitimación                                                                                              | Normativa de ba                                                             | ses locales                                                                                                    |                                                                                                    |
| Finalidad                                                                                                 | Presentación de                                                             | solicitudes en registro electrónico                                                                                                |                                                                                                    |
| Responsable                                                                                               | Avuntamiento de                                                             | Blanes                                                                                                    |                                                                                                    |
| Presto autorización y conse<br>protección de datos)<br>Información basica sobre                           | entimiento informa<br>protección de da                                      | do al tratamiento de mis datos para la finalidad i<br><b>atos</b>                                                                  | ndicada.(ver información sobre                                                                                                    |
| Las notificaciones practicadas e<br>acceder a aceptarlas o rechazar<br>dirección electrónica por usted s  | n papel, igualmente s<br>las. Con carácter mer<br>eñalada en esta solici    | erán puestas a su disposición en el buzón de notificacio<br>amente informativo recibirá un aviso de puesta a disposi<br>ud.        | ones para que, de forma voluntaria, usted pueda<br>ción en el buzón de una nueva notificación en la                                                                                                    |
| Que puedo comunicar en cualqu                                                                             | ier momento a esta ad                                                       | Iministración que las notificaciones sucesivas dejen de pr                                                                         | acticarse por medios electrónicos.                                                                                                    |
| Que con carácter meramente in<br>señalada en esta solicitud y que                                         | formativo recibiré un<br>la falta de éste no imp                            | aviso de puesta a disposición en el buzón de una nuev<br>edirá que la notificación sea plenamente válida.                          | va notificación en la dirección electrónica por mí                                                                                                    |
| acceder para aceptarlas o recha<br>a disposición de la notificación e<br>sido rechazada dando por notific | zarlas mediante la firr<br>n el buzón. Que trans<br>ado el acto a todos lo: | na del correspondiente acuse de recepción en el plazo le<br>iccurrido este plazo sin que sea aceptada o rechazada po<br>a efectos. | galmente establecido de 10 días desde la puesta<br>r mi parte, esta administración entenderá que ha                                                                                                    |

## 9. Obtenció del justificant de la sol·licitud.

El justificant es pot descarregar, enviar per correu electrònic o imprimir.

| DocumentCheck |                                                                                                    | 1/1                                                                                                    |                                                                                  | Ċ | 2 🙃 |
|---------------|----------------------------------------------------------------------------------------------------|----------------------------------------------------------------------------------------------------|----------------------------------------------------------------------------------|---|-----|
|               |                                                                                                    | JUSTIFICANTE DE<br>ELECTRÓN                                                                                                    | REGISTRO<br>ICO                                                                  |   |     |
|               | Esta administración expide el po<br>Solicitud para pruebas                                                                                                    | esente justificante conforme se da por recil                                                                                                    | ida la signiente solicitud,                                                      |   |     |
|               | Nombre<br>D ENGL (*CH /ES )SE h                                                                                                    | Documento de Identificación<br>NUI I 541 I-J                                                                                                    | en calidad de<br>INTERESADO                                                      |   |     |
|               | A coyos efectos acompañas de la<br>Decomenta<br>Formalara pár<br>Del gafa<br>Representais pár<br>Formalario facilitad<br>Nativenda sidar registrada correct<br>Nisarco de Registro.<br>Focha conscilor. | digulant decumentariale:<br>Descripción<br>Interneis<br>Anterianis<br>Dese operatoris<br>Dese operatoris<br>Dese | CSN** 134437110301560651 1344582651240004 134414000221110307 1340116647720870622 |   |     |
|               | Fecha para inicio del computo de<br>Cidigo Seguro de Verificación*:<br>El la solicitad que send la prosenta entrelas<br>reporte la informante de di communica en<br>Teléfono 1: - 782 67                | plazos: 22/11/2019 12:46<br>12:01205044514152522<br>exhibite Ad index compressed do era administración, so tra<br>ende de agune de los mados que ventel uso ha facilitado:<br>Teléfonso 2: Mail                                                                                                    | di olan dgan y u tadi pe u possidi la on<br>1. jos in ' g 25@ganil.com           |   | ÷   |
|               |                                                                                                    |                                                                                                    |                                                                                  |   | +   |

A la <u>seu.blanes.cat</u> hi podeu trobar la pàgina de <u>Suport a la tramitació electrònica</u> on hi ha altres tutorials per solucionar altres dubtes que tingueu, així com una pàgina de <u>FAQs-Preguntes</u> <u>freqüents sobre la tramitació electrònica</u> i l'espai de suport a la tramitació electrònica per telèfon o correu electrònic.